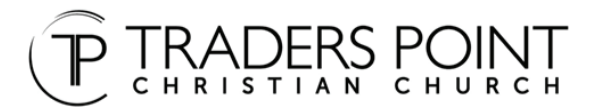

## HOW TO UPDATE YOUR REOCCURING GIVING

## **STEP 1**

Click on 'Give online now' button at tpcc.org/give.

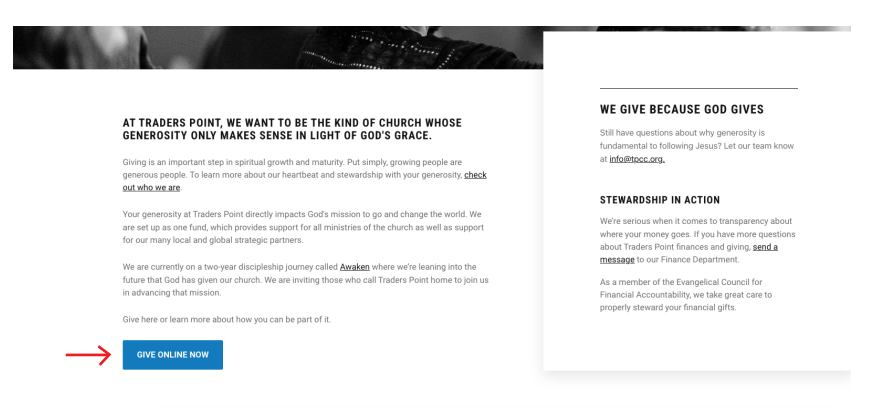

## **STEP 2**

Then click on 'Your Account' in top right-hand corner.

## **STEP 3**

Then click on 'Manage Account'.

|                                            | Español Your Account                                                                                                    |
|--------------------------------------------|----------------------------------------------------------------------------------------------------|
|                                            | Walcome to Your Account<br>Your Account is where you can<br>vere transactions, update your<br>payment method or manage<br>mourting pits.<br>Manage Account ) |
| Gift type                                  |                                                                                                    |
| 🐉 Give one time 😯 Set up recu              | ring                                                                                                    |
| Frequency                                  |                                                                                                    |
| Every week Every 2 weeks Every month 1st 8 | 15th monthly                                                                                                    |
| Starting                                   |                                                                                                    |
| Nov 30, 2023 (Today)                       |                                                                                                    |
| Giving Type                                |                                                                                                    |
| Choose Giving Type                         | ~                                                                                                    |
| Your Address                               |                                                                                                    |
| Street address                             |                                                                                                    |

**STEP 4** Follow prompts from there.